# **Configure Smart Licensing for IOS Enterprise Routing Platforms**

## Contents

| Introduction                                                 |
|--------------------------------------------------------------|
| Prerequisites                                                |
| Requirements                                                 |
| Components Used                                              |
| Types of Deployment                                          |
| Direct CSSM Access                                           |
| Direct CSSM Access with Virtual Routing and Forwarding (VRF) |
| Direct CSSM Access with Proxy                                |
| SSM On-Prem Access                                           |
| SSM On-Prem Access with VRF Configuration                    |
| Specific License Reservation (SLR)                           |
| Update a Specific License Reservation                        |
| Deregister a Specific License Reservation                    |
| <b>Froubleshoot</b>                                          |
| Device Is Not Able to Resolve tools.cisco.com                |
| Router Is Not Able to Communicate with tools.cisco.com       |
| License in "OUT OF COMPLIANCE" Status                        |
| Smart Licensing Debugs                                       |
| Additional Information                                       |
|                                                              |

## Introduction

This document describes the types of Cisco Smart Licensing (SL) deployment and the required configuration.

## Prerequisites

### Requirements

- A Smart Account with access to the Cisco Smart Software Manager (CSSM) portal
- A device with Cisco IOS® version between 16.5.1 to 17.3.1
- Cisco Smart Software Manager On-Prem server
- HTTPS connectivity between the device and the CSSM or On-Prem server

**Note:** For some deployments, the Cisco Smart Software Manager On-Prem is not necessary. It is an optional component for the feature.

Caution: Smart Licensing is optional for versions between 16.5.1 and 16.9.8. For physical devices

with Cisco IOS® XE 16.10.1a up to Cisco IOS® XE 17.3.1 Smart Licensing is mandatory. From 17.3.2 and onwards, Smart Licensing Using Policy is mandatory. For virtual devices and other Cisco platforms check the release notes of the specific code.

#### **Components Used**

This document applies to Cisco IOS XE Enterprise Routing Platforms. The information in this document is based on the these hardware and software versions:

- Cisco ASR1001-X with Cisco IOS XE version 16.9.4 and Cisco ISR4351 with Cisco IOS XE version 16.12.1.
- Smart Software Manager server with 8-202108 version.

The information in this document was created from the devices in a specific lab environment. All of the devices used in this document started with a cleared (default) configuration. If your network is live, ensure that you understand the potential impact of any command.

## **Types of Deployment**

There are four main deployment options available for Smart Licensing registration and consumption:

- 1. Direct CSSM Acces
- 2. Direct CSSM Access with Proxy
- 3. SSM On-Prem Access
- 4. Specific License Reservation (SLR)

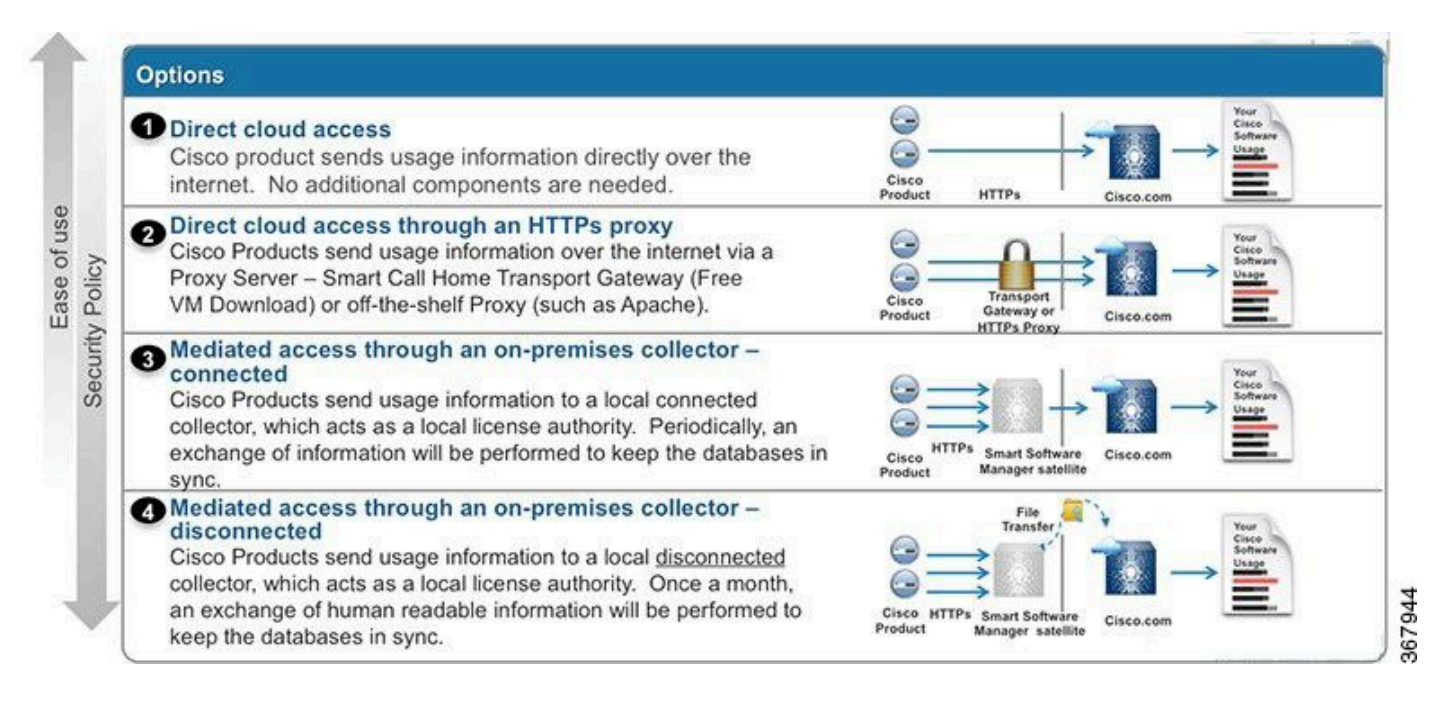

### **Direct CSSM Access**

This deployment option allows you to transfer usage information over the Internet directly to Cisco via HTTPS.

From Cisco IOS XE 16.10.1a, smart licensing is enabled by default, and is the only licensing model available. For this deployment, Layer 3 configuration is required, and reachability to tools.cisco.com in HTTPS port (443) from the proper interface. DNS configuration is required.

Once the connectivity is confirmed, the steps to register the devices are:

Step 1. Enable Smart license on the device (Optional). From 16.10.1a it is enabled by default.

Router#configure terminal Enter configuration commands, one per line. End with CNTL/Z. Router(config)#license smart enable

**Note**: This command enables service call-home which is required.

Step 2. Configure a Domain Name System (DNS) server or static host entry for tools.cisco.com.

```
Router(config)#ip name-server X.X.X.X
or
Router(config)#ip host tools.cisco.com X.X.X.X
```

Step 3. Generate a new token from Cisco Smart Software Manager.

- Log in to **Cisco Smart Software Manager** at <u>https://software.cisco.com/#</u> and navigate to **Smart Software Manager** section.
- Select the Inventory tab, and select Virtual Account from the Virtual Account drop-down list.
- Select the General tab, and then select New Token.

| Cisco Software               | Sisco Software Central > Smart Software Licensing                         |                                    |                     |                          | English [ Chang   | ge] 🚊 Hello.  | 🛍 Smart Account Name 👻  |  |  |
|------------------------------|---------------------------------------------------------------------------|------------------------------------|---------------------|--------------------------|-------------------|---------------|-------------------------|--|--|
| Smart S                      | oftware Lice                                                              | ensing                             |                     |                          | Feedback Support  |               |                         |  |  |
| Alerts Inven                 | erts Inventory License Conversion Reports Preferences Satellites Activity |                                    |                     |                          |                   | Ques<br>Try o | stions About Licensing? |  |  |
| Virtual Acc                  | ount: Virtual Ad                                                          | count 1 💌                          |                     |                          |                   | (28) Major    | 3 Minor Hide Alerts     |  |  |
| General                      | Licenses I                                                                | Product Instances                  | Event Log           |                          |                   |               |                         |  |  |
| Virtual Acc                  | count<br>n:                                                               | Account                            | 1                   |                          |                   |               |                         |  |  |
| Default Vir                  | tual Account:                                                             | No                                 |                     |                          |                   |               |                         |  |  |
| Product In<br>The registrati | stance Registratio                                                        | n Tokens<br>e used to register nev | v product instances | to this virtual account. |                   |               |                         |  |  |
| New Tok                      | en                                                                        |                                    |                     |                          |                   |               |                         |  |  |
| Token                        |                                                                           | Expiration Date                    |                     | Description              | Export-Controlled | Created By    | Actions                 |  |  |
| ZjgxNzdjYjc                  | tOWRhMC00M2I0L2                                                           | Expired                            |                     | Token 1                  | Allowed           | User 1        | Actions -               |  |  |
|                              |                                                                           |                                    |                     |                          |                   |               |                         |  |  |

- Enter the token description and specify the number of days the token must be active.
- Enable **Allow export-controlled functionality** on the products registered with this token. This permits the request of high encryption license in the devices registered.
- Select Create Token. After the token is created, select Copy.

#### Create Registration Token

This will create a token that is used to register product instances, so that they can use licenses from this virtual account. Once it's created, go to the Smart Licensing configuration for your products and enter the token, to register them with this virtual account.

| Virtual Account:                 | CORE TAC                                                                            |
|----------------------------------|-------------------------------------------------------------------------------------|
| Description :                    | Test Token                                                                          |
| * Expire After:                  | 30 Days                                                                             |
|                                  | Between 1 - 365, 30 days recommended                                                |
| Max. Number of Uses:             | 20                                                                                  |
|                                  | The token will be expired when either the expiration or the maximum uses is reached |
| Allow export-controlled function | onality on the products registered with this token (1)                              |
|                                  | Create Token Cancel                                                                 |

Step 4. Change call-home configuration (Optional).

The default call-home profile configuration is enough to register the device. You can verify the current call-home profile configuration here:

```
Router#show run | sec call-home
service call-home
call-home
! If contact email address in call-home is configured as sch-smart-licensing@cisco.com
! the email address configured in Cisco Smart License Portal will be used as
contact email address to send SCH notifications.
contact-email-addr sch-smart-licensing@cisco.com
profile "CiscoTAC-1"
active
destination transport-method http
no destination transport-method email
```

Step 5. Register the device with CSSM with the token.

Router#license smart register idtoken < token from CSSM portal > force

0 ×

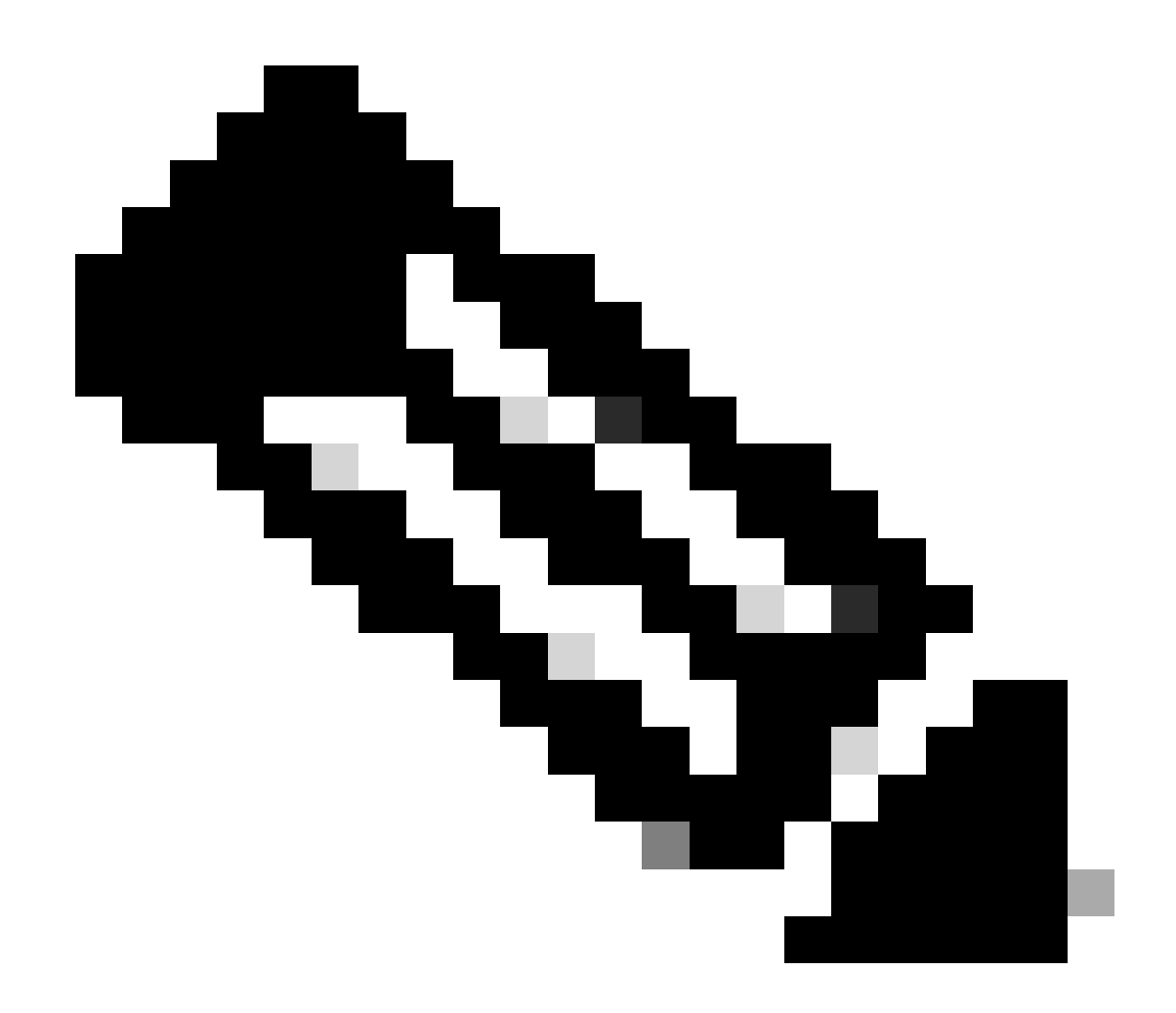

**Note**: The force keyword forces the registration attempt immediately. If not used, the registration procedure can take more time.

Step 6. Verify that the device registered correctly with the CSSM.

Router#show license status Smart Licensing is ENABLED Registration: Status: REGISTERED Smart Account: TAC Cisco Systems, Inc. Virtual Account: CORE TAC Export-Controlled Functionality: Allowed Initial Registration: SUCCEEDED on Sep 01 12:54:22 2017 UTC Last Renewal Attempt: None Next Renewal Attempt: Feb 28 12:54:22 2018 UTC Registration Expires: Sep 01 12:49:04 2018 UTC License Authorization: Status: AUTHORIZED on Sep 01 12:54:28 2017 UTC Last Communication Attempt: SUCCEEDED on Sep 01 12:54:28 2017 UTC Next Communication Attempt: Oct 01 12:54:28 2017 UTC Communication Deadline: Nov 30 12:49:12 2017 UTC

#### Direct CSSM Access with Virtual Routing and Forwarding (VRF)

If the device uses a VRF to reach the CSSM, it is necessary to configure the source VRF and the source interface under call-home profile configuration. To configure this deployment, you must follow steps 1-3 from the <u>Direct CSSM Access</u> section. Then, edit the call-home configuration with the correct VRF, and the source interface to reach the CSSM URL. Here is used the management interface GigabitEthernet0 which is in the Mgmt-intf VRF as an example.

```
Router#configure terminal
Enter configuration commands, one per line. End with CNTL/Z.
Router(config)#call-home
Router(cfg-call-home)#source-interface gigabitEthernet 0
Router(cfg-call-home)#vrf Mgmt-intf
```

Configure the source HTTP interface with the correct interface assigned to the VRF. This configuration influences in the HTTP and HTTPS traffic.

```
Router#configure terminal
Enter configuration commands, one per line. End with CNTL/Z.
Router(config)#ip http client source-interface gigabitEthernet 0
```

Configure DNS for the specific VRF:

```
Router#configure terminal
Enter configuration commands, one per line. End with CNTL/Z.
Router(config)#ip name-server vrf Mgmt-intf X.X.X.X
```

Once the VRF configuration is done, it can be continued with steps 5 and 6 from the Direct CSSM Access section.

#### **Direct CSSM Access with Proxy**

If a proxy server is required to achieve HTTPS connectivity to the CSSM, it is required to follow the steps in the Direct CSSM Access section and include the **http-proxy** command inside the call-home configuration.

Router#configure terminal Enter configuration commands, one per line. End with CNTL/Z. Router(config)#call-home Router(cfg-call-home)#http-proxy "10.118.47.99" port 8080

#### **SSM On-Prem Access**

This deployment type allows you to manage products and licenses on your premises without a direct connection to CSSM hosted by Cisco. To implement this, you must already have a SSM On-Prem installed in your network. The steps to install SSM On-Prem are outside the scope of this document.

The configuration steps to connect the SSM On-Prem server with a device are:

Step 1. Enable Smart Licensing on the device.

```
Router#configure terminal
Enter configuration commands, one per line. End with CNTL/Z.
Router(config)#license smart enable
```

**Note**: This command enables service call-home which is required.

Step 2. Ensure that you are able to communicate with your CSSM On-Prem Server.

```
Router#ping X.X.X.X
Type escape sequence to abort.
Sending 5, 100-byte ICMP Echos to X.X.X.X, timeout is 2 seconds:
!!!!!
Success rate is 100 percent (5/5), round-trip min/avg/max = 8/9/10 ms
```

**Note**: If you have a DNS server, you can use it to resolve your On-Prem server IP address to a name.

Step 3. Generate a new token from SSM On-Prem.

3.1 Log in to the SSM Server.

| 1-Prem License Workspace                                                                                                    |                                                                                                    |                                                                                   | cisco                                                                                      |                                                                                                    | Admin Worksp                                                                       | ace 🛔 Hello, Satellite Admin                  |
|----------------------------------------------------------------------------------------------------|----------------------------------------------------------------------------------------------------|-----------------------------------------------------------------------------------|--------------------------------------------------------------------------------------------|----------------------------------------------------------------------------------------------------|------------------------------------------------------------------------------------|-----------------------------------------------|
| irt Software Manager On-Prem > Smart Licensing                                                                                                    |                                                                                                    |                                                                                   |                                                                                            |                                                                                                    |                                                                                    | - cuc                                         |
| Smart Licensing                                                                                                    |                                                                                                    |                                                                                   |                                                                                            |                                                                                                    |                                                                                    |                                               |
| Alerts Inventory Convert to Sm                                                                                                    | art Licensing Reports Preferen                                                                                                    | ces Activity                                                                      |                                                                                            |                                                                                                    |                                                                                    |                                               |
| Local Virtual Account: Default                                                                                                    |                                                                                                    |                                                                                   |                                                                                            |                                                                                                    |                                                                                    |                                               |
| General Licenses                                                                                                    | Product Instances SL Using Policy                                                                                                    | Event Log                                                                         |                                                                                            |                                                                                                    |                                                                                    |                                               |
| Local Virtual Account                                                                                                    |                                                                                                    |                                                                                   |                                                                                            |                                                                                                    |                                                                                    |                                               |
| Description                                                                                                    | This is the default virtual acc                                                                                                    | count created during company acc                                                  | count creation.                                                                            |                                                                                                    |                                                                                    |                                               |
| Default Local Virtual Account:                                                                                                    | Yes                                                                                                    |                                                                                   |                                                                                            |                                                                                                    |                                                                                    |                                               |
| Product Instance Registration Tokens                                                                                                    |                                                                                                    |                                                                                   |                                                                                            |                                                                                                    |                                                                                    |                                               |
| The registration tokens below can be used to register new p<br>use cslu as transport, you must configure the "license sma<br>Transport. Please consult your Products Configuration Guid | product instances to this Local Virtual Account. For prod<br>et transport cslu" to use the CSLU Transport URL. For le<br>le for setting the destination URL value. | ducts that support Smart Transport, yo<br>gacy products that still use Smart Call | u must configure the "license smart urt" on<br>I Home, you must configure the "destination | the product to use the Smart Transport Registration<br>address http" on the product to use the Smart Coll H | URL. For products that support Smart Lic<br>Iome Registration URL. The recommended | ensing Using Policy that<br>I method is Smart |
| New Token                                                                                                    |                                                                                                    |                                                                                   |                                                                                            |                                                                                                    |                                                                                    |                                               |
| Token                                                                                                    | Expiration Date                                                                                                    | Uses                                                                              | Description                                                                                | Export-Controlled                                                                                           | Created By                                                                         | Actions                                       |
|                                                                                                    |                                                                                                    |                                                                                   |                                                                                            |                                                                                                    |                                                                                    |                                               |

#### 3.2 Token creation

- Enter the token description. Specify the number of days the token must be active.
- Enable the Allow export-controlled functionality on the products registered with this token check

box.

- Select Create Token.
- After the token is created, select **Copy** to copy the newly created token.

| On-Prem License Workspace                                                                                                    | Create Registration To                                                                          | ken                                                                                                    | ×                               | Admin Workspace 🛔 Hello, Satellite A                                                                                                    | idmin Log Out |
|----------------------------------------------------------------------------------------------------|-------------------------------------------------------------------------------------------------|----------------------------------------------------------------------------------------------------|---------------------------------|----------------------------------------------------------------------------------------------------|---------------|
| Smart Software Manager On-Prem > Smart Licensing                                                                                                    | This dialog will generate the to                                                                | ken required to register your product instances with your Account .                                                                                                    |                                 |                                                                                                    | CUCM +        |
| Smart Licensing                                                                                                    | Local Virtual Account                                                                           | Default                                                                                                    |                                 |                                                                                                    |               |
|                                                                                                    | Description                                                                                     | TEST_TOKEN                                                                                                    |                                 |                                                                                                    |               |
| Alerts Inventory Convert to Smart Licensing                                                                                                    | Expire After                                                                                    | 1 Days                                                                                                    |                                 |                                                                                                    |               |
|                                                                                                    |                                                                                                 | Enter a value between 1 and 9999, but Cisco recommends a maximum of 30 days                                                                                                    |                                 |                                                                                                    |               |
| Local Virtual Account: Default                                                                                                    | Max. Number of Uses                                                                             | 1 4                                                                                                    |                                 |                                                                                                    |               |
| General Licenses Product Instance                                                                                                    |                                                                                                 | The token will be expired when either the expiration or the maximum uses is reached                                                                                                    |                                 |                                                                                                    |               |
| Local Virtual Account                                                                                                    | Allow export-controlled full                                                                    | nctionality on the products registered with this token $\mathbf{O}$                                                                                                    |                                 |                                                                                                    |               |
| Description                                                                                                    |                                                                                                 | Create Telico                                                                                                    | Cancel                          |                                                                                                    |               |
| Default Local Virtual Account:                                                                                                    |                                                                                                 |                                                                                                    | Carree                          |                                                                                                    |               |
| Product Instance Registration Tokens                                                                                                    |                                                                                                 |                                                                                                    |                                 |                                                                                                    |               |
| The registration tokens below can be used to register new product instances to II<br>use calu as transport, you must configure the "license smart transport calu" to u<br>Transport. Please consult your Products Configuration Quide for setting the desti | his Local Virtual Account. For products is the CSLU Transport URL. For legacy pation URL value. | that support Smart Transport, you must configure the "license smart urt" on the product to use t<br>products that still use Smart Call Home, you must configure the "destination address http" on th | the Smart Tra<br>e product to u | nsport Registration URL. For products that support Smart Licensing Using Policy that<br>see the Smart Call Home Registration URL. The recommended method is Smart |               |
| New Token                                                                                                    |                                                                                                 |                                                                                                    |                                 |                                                                                                    |               |

Step 4. Configure call-home on the device.

It is required to change the **destination address http** command with the IP of the On-Prem server (http://X.X.X.X/Transportgateway/services/DeviceRequestHandler) and remove the default one.

```
Router(config)#call-home
Router(cfg-call-home)#profile CiscoTAC-1
Router(cfg-call-home-profile)#destination transport-method http
Router(cfg-call-home-profile)#destination address http http://X.X.X.X/Transportgateway/services/DeviceR
Router(cfg-call-home-profile)#no destination address http https://tools.cisco.com/its/service/oddce/ser
Router(cfg-call-home-profile)#active
Router(cfg-call-home-profile)#exit
Router(cfg-call-home)#contact-email-addr test@cisco.com
Router(cfg-call-home)#service call-home
Router(cfg-call-home)#service call-home
```

Step 5. Configure revocation-check none on the SLA-TrustPoint trustpoint.

Router#configure terminal Router(config)#crypto pki trustpoint SLA-TrustPoint Router(ca-trustpoint)#revocation-check none

Step 6. Register the device with the token retrieved from SSM On-Prem.

Router#license smart register idtoken < token from SSM On-Prem portal > force

Step 7. Verify that the device registered correctly with the SSM On-Prem.

Smart Licensing is ENABLED Utility: Status: DISABLEDData Privacy: Sending Hostname: yes Callhome hostname privacy: DISABLED Smart Licensing hostname privacy: DISABLED Version privacy: DISABLED Transport: Type: Callhome **Registration:** Status: REGISTERED Smart Account: manudiaz Virtual Account: Default Export-Controlled Functionality: ALLOWED Initial Registration: SUCCEEDED on Jan 20 15:22:12 2020 UTC Last Renewal Attempt: None Next Renewal Attempt: Sept 30 14:22:12 2021 UTC Registration Expires: Oct 19 04:35:44 2021 UTC

#### SSM On-Prem Access with VRF Configuration

If you use a VRF to reach SSM On-Prem, you must configure the source VRF so the device generates the request from the correct VRF.

Follow the steps in the SSM On-Prem Access section until Step 3.

Step 1. Edit the call-home configuration with the correct VRF and the source interface where you can reach SSM On-Prem:

```
Router#configure terminal
Enter configuration commands, one per line. End with CNTL/Z.
Router(config)#call-home
Router(cfg-call-home)#source-interface gigabitEthernet 0
Router(cfg-call-home)#vrf Mgmt-intf
```

Step 2. Configure the source http-client interface with the correct interface assigned to the VRF:

```
Router#configure terminal
Enter configuration commands, one per line. End with CNTL/Z.
Router(config)#ip http client source-interface gigabitEthernet 0
```

Step 3. Configure DNS for the specific VRF.

You can configure a DNS server in your On-Prem environment to resolve the name of your SSM On-Prem server:

Enter configuration commands, one per line. End with CNTL/Z. Router(config)#ip name-server vrf Mgmt-intf X.X.X.X X.X.X.X

You can continue with the steps 5 and 6 from SSM On-Prem Access after these changes.

#### **Specific License Reservation (SLR)**

SLR is a feature that enables you to deploy a software license on a device without directly communicating usage information to Cisco. This functionality is especially useful in highly secure networks, and it is supported on platforms that have Smart Licensing Portal. This configuration guide assumes that you have requested and have been authorized to use SLR.

**Note**: SLR is not enabled by default. You must specifically request this functionality.

**Note**: SLR and the license enforcements are supported in Cisco IOS XE 16.11.1a and later releases.

To configure SLR in the device, it is required to perform these steps from the router side as well as CSSM portal

Step 1. Configure the router for SLR. You must enter the **license smart reservation** command and request the SLR feature with **license smart reservation request local.** 

Note: If the registration is done in an HA platform, you must use license smart reservation request all.

```
Router# enable
Router# configure terminal
Router(config)# license smart reservation
Router(config)# exit
Router# license smart reservation request local
UDI: PID:ASR1002-X,SN:JAE170XXXXX
Request code: CB-ZASR1002-X:JAE17010XXXX-AxFL8XXXX-XX
```

**Note**: SLR is not enabled by default. You must specifically request this functionality.

**Note**: To cancel the license reservation request, run the **license smart reservation cancel** command.

On the CSSM, it is required to reserve the licenses required.

Step 2. Log in to CSSM at <u>https://software.cisco.com/#</u>. You must log in to the portal with your Cisco credentials.

Step 3. Select the Inventory tab. From the Virtual Account drop-down, select your Smart Account.

Step 4. From the Licenses tab, select License Reservation.

Cisco Software Central > Smart Software Licensing

English [ Change ] 💄 Hello 🛍 Smart Account Name 👻

Feedback Support Help

×

Smart Software Licensing

| ual  | Account: Virtual Account 1 -    |                   |             |              |              |                     | (104) Minor | Hide Al |
|------|---------------------------------|-------------------|-------------|--------------|--------------|---------------------|-------------|---------|
| lene | ral Licenses Product Instances  | Event Log         |             |              |              |                     |             |         |
|      |                                 |                   |             |              |              | [                   | By Name     | By Tag  |
| A    | vailable Actions + Manage Licen | se Tags License R | Reservation | Show License | Transactions | Search by License   |             | 0       |
|      |                                 |                   |             |              |              |                     | Advanced    | Search  |
|      | License                         | Billing           | Purchased   | In Use       | Balance      | Alerts              | Actions     |         |
| 9    | ASAv10 Standard - 1G            | Prepaid           | 1           | 1            | 0            | A Licenses Expiring | Actions     | -       |
| )    | C3850 High Port DNA Advantage   | Prepaid           | 20          | 0            | + 20         | A Licenses Expiring | Actions     | •       |
| Ð    | C3850 High Port DNA Essentials  | Prepaid           | 20          | 0            | + 20         | A Licenses Expiring | Actions     | •       |
| Ð    | C3850 Low Port DNA Advantage    | Prepaid           | 20          | 0            | + 20         | A Licenses Expiring | Actions     | •       |
| Ð    | C3850 Low Port DNA Essentials   | Prepaid           | 20          | 0            | + 20         | A Licenses Expiring | Actions     | •       |
| Ð    | C3850-DNA-A-12                  | Prepaid           | 20          | 0            | + 20         | A Licenses Expiring | Actions     | -       |
| Ð    | C3850-DNA-A-24                  | Prepaid           | 40          | 0            | + 40         | A Licenses Expiring | Actions     | •       |
| Ð    | C3850-DNA-A-48                  | Prepaid           | 20          | 0            | + 20         | A Licenses Expiring | Actions     | •       |
| )    | C3850-DNA-E-12                  | Prepaid           | 20          | 0            | + 20         | A Licenses Expiring | Actions     | -       |
| Ð    | C3850-DNA-E-24                  | Prepaid           | 20          | 3            | + 17         | A Licenses Expiring | Actions     |         |

Step 5. On the **Enter Request Code** page, enter or attach the reservation request code you generated from the router, and select **Next**.

| Smart | License | Reservation |
|-------|---------|-------------|
|-------|---------|-------------|

| STEP 1                                                                                                    | STEP 2                                                                                                    | STEP 3                                                                      | STEP 4             |             |  |  |  |  |  |
|----------------------------------------------------------------------------------------------------|----------------------------------------------------------------------------------------------------|-----------------------------------------------------------------------------|--------------------|-------------|--|--|--|--|--|
| Enter Request Code                                                                                             | Select Licenses                                                                                                    | Review and confirm                                                          | Authorization Code |             |  |  |  |  |  |
| You can reserve licenses for produ<br>You will begin by generating a Res<br>To learn how to generate this code | ct instances that cannot connect to th<br>ervation Request Code from the prodi<br>, see the configuration guide for the p | e Internet for security reasons.<br>uct instance.<br>roduct being licensed. |                    | •           |  |  |  |  |  |
| Once you have generated the code                                                                               | 9:                                                                                                    |                                                                             |                    |             |  |  |  |  |  |
| 1) Enter the Reservation Reque                                                                                 | 1) Enter the Reservation Request Code below                                                                               |                                                                             |                    |             |  |  |  |  |  |
| 2) Select the licenses to be res                                                                               | erved                                                                                                    |                                                                             |                    |             |  |  |  |  |  |
| <ol> <li>Generate a Reservation Auto</li> <li>A) Enter the Reservation Auto</li> </ol>                         | norization Code                                                                                                    | to activate the features                                                    |                    |             |  |  |  |  |  |
| Reservation Request Code:                                                                                      | nzation code on the product instance                                                                                      | to activate the leatures                                                    |                    |             |  |  |  |  |  |
|                                                                                                    |                                                                                                    |                                                                             |                    |             |  |  |  |  |  |
| 1                                                                                                    |                                                                                                    |                                                                             |                    |             |  |  |  |  |  |
|                                                                                                    |                                                                                                    |                                                                             |                    |             |  |  |  |  |  |
|                                                                                                    |                                                                                                    |                                                                             |                    |             |  |  |  |  |  |
|                                                                                                    |                                                                                                    | Browse                                                                      | Upload             |             |  |  |  |  |  |
| To learn how to enter this code, se                                                                            | ee the configuration guide for the prod                                                                                   | luct being licensed                                                         |                    |             |  |  |  |  |  |
|                                                                                                    |                                                                                                    |                                                                             |                    | Cancel Next |  |  |  |  |  |

Step 6. Check the **Reserve a Specific License** box and select the license and the amount of reserved license required for each device.

#### Smart License Reservation

| STEP 1 🗸                                                                            | STEP 2                                 | STEP 3                                  | STEP 4             |           |         |          |  |  |  |
|-------------------------------------------------------------------------------------|----------------------------------------|-----------------------------------------|--------------------|-----------|---------|----------|--|--|--|
| Enter Request Code                                                                  | Select Licenses                        | Review and confirm                      | Authorization Code |           |         |          |  |  |  |
| Product Instance Details                                                            |                                        |                                         |                    |           |         | <u>^</u> |  |  |  |
| Product Type:                                                                       | ASR1000                                |                                         |                    |           |         | - 1      |  |  |  |
| UDI PID:                                                                            | ASR1002-X                              |                                         |                    |           |         | - 1      |  |  |  |
| UDI Serial Number:                                                                  | JAE170XXXXX                            | JAE170XXXXX                             |                    |           |         |          |  |  |  |
| In order to continue, ensure that yo <ul> <li>Reserve a specific license</li> </ul> | u have a surplus of the licenses you t | want to reserve in the Virtual Account. |                    |           |         |          |  |  |  |
| License                                                                             |                                        | Expires                                 | Purchased          | Available | Reserve |          |  |  |  |
| Level 1 Supports substitution                                                       |                                        |                                         |                    |           |         |          |  |  |  |
| ASR 1000 FoundationSuitesK9<br>ASR 1000 FoundationSuitesK9 Entitlemen               | Entitlement                            | multiple                                | terms 5            | 3         | 0       |          |  |  |  |
| ASR_1000_Adv1pservices<br>Cisco ASR 1000 Series Advanced IP Servi                   | ices                                   | -never-                                 | 18                 | 9         | 0       |          |  |  |  |
| ASR_1000_lpbase                                                                     |                                        | -never-                                 | 8                  | 4         | 0       | •        |  |  |  |
|                                                                                     |                                        |                                         |                    |           | Cancel  | Next     |  |  |  |

#### Step 7. From the **Review and Confirm** tab, select **Generate Authorization Code**.

| Smart License Reserva                                                    | tion                                   |                                     |                              |                                | ×        |
|--------------------------------------------------------------------------|----------------------------------------|-------------------------------------|------------------------------|--------------------------------|----------|
| STEP 1 🗸                                                                 | STEP $2 \checkmark$<br>Select Licenses | STEP <b>3</b><br>Review and confirm | STEP 4<br>Authorization Code |                                |          |
| Product Instance Details                                                 | 3                                      |                                     |                              |                                |          |
| Product Type:                                                            | ASR1000                                |                                     |                              |                                |          |
| UDI PID:                                                                 | ASR1002-X                              |                                     |                              |                                |          |
| UDI Serial Number:                                                       | JAE170XXXXX                            |                                     |                              |                                |          |
| Licenses to Reserve                                                      |                                        |                                     |                              |                                |          |
| License                                                                  |                                        |                                     | Expires                      | Quantity to Reserve            |          |
| Level 1                                                                  |                                        |                                     |                              |                                |          |
| ASR 1000 FoundationSuitesK9 I<br>ASR 1000 FoundationSuitesK9 Entitlement | Entitlement                            |                                     |                              | 1                              |          |
|                                                                          |                                        |                                     |                              |                                |          |
|                                                                          |                                        |                                     |                              |                                |          |
|                                                                          |                                        |                                     |                              |                                |          |
|                                                                          |                                        |                                     |                              |                                |          |
|                                                                          |                                        |                                     |                              |                                |          |
|                                                                          |                                        |                                     | С                            | ancel Back Generate Authorizat | ion Code |
|                                                                          |                                        |                                     |                              |                                |          |

**Note**: After you generate the SLR code for a specific device, the authorization code file is valid until you install the code. If the installation fails, you must contact Cisco Global License Operations (GLO) to create a new authorization code. You can contact <u>GLO</u>.

Step 8. Select **Copy to Clipboard** to copy the code, or **Download** it as a file. You need to copy the code or file to your device to continue the process.

#### Smart License Reservation

| step 1 🗸                                                                                                    | step <b>2</b> ✓                                                                                                    | STEP 3 🗸                                                                                                    | STEP 4                                                               |                                                                                                    |    |
|----------------------------------------------------------------------------------------------------|----------------------------------------------------------------------------------------------------|----------------------------------------------------------------------------------------------------|----------------------------------------------------------------------|----------------------------------------------------------------------------------------------------|----|
| Enter Request Code                                                                                                    | Select Licenses                                                                                                    | Review and confirm                                                                                                    | Authorization Code                                                   |                                                                                                    |    |
| The Reservation Authorizat<br>Enter this code into the Sm                                                                                                    | tion Code below has been generated<br>lart Licensing settings for the product,                                                                                                    | for this product instance.<br>to enable the licensed features.                                                                                                    |                                                                      |                                                                                                    | ^  |
| Product Instance Details                                                                                                    | ;                                                                                                    |                                                                                                    |                                                                      |                                                                                                    |    |
| Product Type:                                                                                                    | ASR1000                                                                                                    |                                                                                                    |                                                                      |                                                                                                    |    |
| UDI PID:                                                                                                    | ASR1002-X                                                                                                    |                                                                                                    |                                                                      |                                                                                                    |    |
| UDI Serial Number:                                                                                                    | JAE170XXXXX                                                                                                    |                                                                                                    |                                                                      |                                                                                                    |    |
| Authorization Code:                                                                                                    |                                                                                                    |                                                                                                    |                                                                      |                                                                                                    | L  |
| <pre><specificplr><authorizationcod<br><entitlement><tag>regid.2014-1<br/><enddate><licenset<br>Entitlement<su<br><signature>MEYCIODejdrzJhd=<br/>X,S:JAE170XXXXX<th>de&gt;<flag>A</flag><version>C2.com.cisco.ASR_1000_FoundationS<br/>fype&gt;PERPETUAL<!--/iicenseType--><di<br>JbscriptionID&gt;aeWzgk34PxgiuF4p2zYX3Mqk9j0Uu<br/>cificPLR&gt;</di<br></version></th><th>n&gt;<piid>6bd2c5bb-e458-4214-833f-1<br/>uiteK9_Entitlement,1.0_b97125cb-10<br/>splayName&gt;ASR 1000 FoundationSu<br/>lement&gt;YGgfQlhANp;9ctXOmD2Z2g9ydHXmi</piid></th><th>69682e9d5e5<timestamp>163<br/>3c-4e12-8b45-19fb359ccc22</timestamp></th></signature></su<br></licenset<br></enddate></tag><cd<br>tesK9 Entitlement <ta<br>nCode&gt;<br/>&amp;qBwG27wQ2uaaM57JCewya<th>7358968578<entitlements><br/>ount&gt;1<startdate><br/>gDescription&gt;ASR 1000 FoundationSuitesK9<br/>iture&gt;<udi>P:ASR1002-</udi></startdate></entitlements></th><th>l</th></ta<br></cd<br></entitlement></authorizationcod<br></specificplr></pre> | de> <flag>A</flag> <version>C2.com.cisco.ASR_1000_FoundationS<br/>fype&gt;PERPETUAL<!--/iicenseType--><di<br>JbscriptionID&gt;aeWzgk34PxgiuF4p2zYX3Mqk9j0Uu<br/>cificPLR&gt;</di<br></version> | n> <piid>6bd2c5bb-e458-4214-833f-1<br/>uiteK9_Entitlement,1.0_b97125cb-10<br/>splayName&gt;ASR 1000 FoundationSu<br/>lement&gt;YGgfQlhANp;9ctXOmD2Z2g9ydHXmi</piid> | 69682e9d5e5 <timestamp>163<br/>3c-4e12-8b45-19fb359ccc22</timestamp> | 7358968578 <entitlements><br/>ount&gt;1<startdate><br/>gDescription&gt;ASR 1000 FoundationSuitesK9<br/>iture&gt;<udi>P:ASR1002-</udi></startdate></entitlements> | l  |
| To learn how to enter this code, se                                                                                                    | ee the configuration guide for the prod                                                                                                    | uct being licensed                                                                                                    |                                                                      |                                                                                                    | •  |
|                                                                                                    |                                                                                                    |                                                                                                    | Dov                                                                  | wnload as File Copy to Clipboard Clo                                                                                                    | se |

If you configure SLR, you can download or install the authorization code text file. If you configure Permanent License Reservation (PLR), you can copy and paste the authorization code.

Step 9. Log in to your device and use the installation command **license smart reservation install file bootflash:**<**SLR file**>.

```
Router#enable
Router#license smart reservation install file bootflash:
```

If needed, you can return the licenses reserved in the device and go back to an unregistered state. A return code is generated and must be entered in CSSM to remove the product instance.

Router#enable Router#license smart reservation return local

#### **Update a Specific License Reservation**

After you register a device successfully, if required, you can update the reservation with a new feature or license:

Step 1. Log in to Cisco Smart Software Manager at <u>https://software.cisco.com/#</u>. You must log in to the portal with the Cisco provided username and password.

Step 2. Navigate to the **Inventory** tab and select your **Smart Account** from the Virtual Account drop-down.

Step 3. From the **Product Instances** tab, select **Actions** for the device you need to update.

#### Step 4. Select Update Reserved Licenses.

Step 5. Select the license that you want to update.

Step 6. Select Next.

Step 7. From the **Review and Confirm** tab, select **Generate Authorization Code**. The **Authorization Code** tab is displayed. The system displays the authorization code that is generated.

Step 8. Select the **Copy to Clipboard** option to copy the code, or download it as a file. You need to copy the code or file to your device.

Step 9. Log into the device that you want to update.

Step 10. Run the license smart reservation install file command.

```
Router#enable
Router#license smart reservation install file bootflash:
```

#### **Deregister a Specific License Reservation**

To deregister a Specific License Reservation for a device, you must return the license reservation in the CLI and remove the instance from CSSM.

Step 1. Log in to the device that you want to deregister.

Step 2. To remove the license reservation authorization code, use the **license smart reservation return** command.

```
Router#license smart reservation return local
This command will remove the license reservation authorization code and the device will transition
back to the unregistered state. Some features may not function properly.
Do you want to continue? [yes/no]: yes
Enter this return code in Cisco Smart Software Manager portal:
UDI: PID:ISR4351/K9,SN:FD0210305DQ
CBURR4-cTgMun-arvYME-gta6ir-yqnXQm-yMKxWM-2ajywD-5kADgZ-a33
```

Step 3. Log in to CSSM at https://software.cisco.com/#.

Step 4. Select the Inventory tab. From the Virtual Account drop-down list, select your smart account.

Step 5. From the **Product instance** tab, for the device that you want to deregister, select Actions.

Step 6. Select Remove.

Step 7. When prompted, enter the **return code**.

### Troubleshoot

#### Device Is Not Able to Resolve tools.cisco.com

Verify that you have correctly configured a DNS server for the correct VRF or global route table. If preferred, you can also create a static DNS entry:

Router(config)#ip host tools.cisco.com 72.163.4.38 173.37.145.8

**Note:** The IP addresses 72.163.4.38 and 173.37.145.8 are used to reach tools.cisco.com. Those can change as resolved by DNS. Confirm with local equipment before manual configuration.

#### Router Is Not Able to Communicate with tools.cisco.com

- Ensure that a default route to the Internet is configured.
- Ensure that there is not a firewall or proxy between the device and CSSM.
- Ensure that ports 443 and 80 are not blocked.

Router#telnet tools.cisco.com 443 Trying tools.cisco.com (72.163.4.38, 80)... Open

• Telnet with VRF.

Router#telnet tools.cisco.com 443 /vrf Mgmt-intf Trying tools.cisco.com (72.163.4.38, 443)... Open

#### License in "OUT OF COMPLIANCE" Status

This state occurs when the device uses an entitlement and is not in compliance (negative balance). This occurs when a required license is not available in the Virtual Account with which the Cisco device is registered.

```
Router#show license all
License Authorization:
Status: OUT OF COMPLIANCE on Mar 25 15:00:27 2019 CDT
Last Communication Attempt: SUCCEEDED on Mar 25 15:12:32 2019 CDT
Next Communication Attempt: Mar 26 03:12:31 2019 CDT
Communication Deadline: Jun 23 15:06:30 2019 CDT
```

- To enter into Compliance / Authorized state, you must add the correct number and type of licenses to the Smart Account
- When the device is in this state, it automatically sends an authorization renewal request

every day

#### **Smart Licensing Debugs**

Some debugs that can be used to troubleshoot call-home and smart licensing registration issues are:

- debug call-home trace
- debug call-home error
- debug call-home smart-licensing all
- debug ip http client all
- debug crypto pki <all options>
- debug ssl openssl <all options>

### **Additional Information**

Cisco Smart Licensing Guide for Cisco Enterprise Routing Platforms